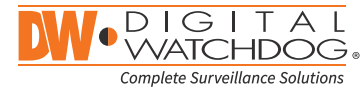

DWC-MPTZ830XW

# MEGAPIX

IP Cameras

DWC-MPTZ336XW

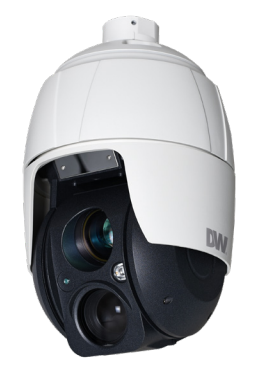

**Default Login Information** 

Username: **admin** Password: admin

| WHAT'S IN THE BOX |    |   |                                    |                      |       |  |  |
|-------------------|----|---|------------------------------------|----------------------|-------|--|--|
| QSG               |    | 1 | Adapter ring                       |                      | 1     |  |  |
| PoE injector      |    | 1 | Waterproof<br>cap                  | $\bigcirc$ o         | 1 set |  |  |
| Safety wire       | J. | 1 | 2P, 5P<br>screw-type<br>connectors | 80 88888<br>80 88888 | 1 set |  |  |
| Power cord        |    | 1 |                                    |                      |       |  |  |

#### ACCESSORIES REQUIRED TO INSTALL THE CAMERA (SOLD SEPARATELY)

Wall mount bracket Ceiling mount bracket: Parapet mount bracket: DWC-P336WMW DWC-P336CMW DWC-P336PARAMW

> For corner and pole mount bracket: DWC-P30CNMW (must be purchased with DWC-P336WMW)

NOTE: Mounting accessories are required and sold separately.

NOTE: Download all your support materials and tools in one place.

- 1. Go to: http://www.digital-watchdog.com/resources
- 2. Search your product by entering the part number in the 'Search by Product' search bar. Results for applicable part numbers will populate automatically based on the part number you enter.
- 3. Click 'Search'. All supported materials, including manuals and quick start guide (QSGs) will appear in the results.

Attention: This document is intended to serve as a quick reference for the initial set up. It is recommended that the user read the entire instruction manual for complete and proper installation and usage.

Tel: +1 (866) 446-3595 / (813) 888-9555

digital-watchdog.com

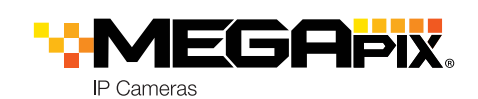

## STEP 1 - PREPARING TO MOUNT THE CAMERA

- 1. The mounting surface must withstand five times the camera weight.
- 2. Do not let the cables get caught in improper places or the electric line cover can be damaged. This may cause a short or fire.
- 3. For the installation process, remove the protection film and the tape from attached the dome camera.
- 4. A silicone rubber sealant must be applied to seal the housing to secure waterproofing.

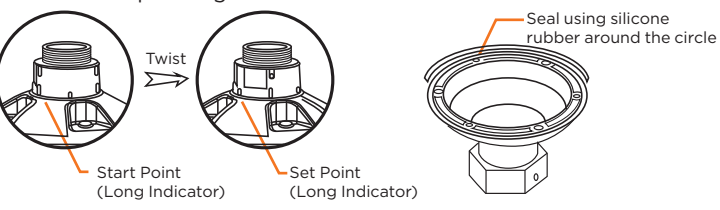

5. Using the mounting template sheet or the camera itself, mark and drill the necessary holes in the wall or ceiling.

# STEP 2 - POWERING THE CAMERA

Pass the wires through the mount bracket and make all necessary connections.

- 1. NETWORK CONNECTIONS If you are using the PoE injector included, connect the camera using an Ethernet cable for both data and power.
- 2. NETWORK CONNECTIONS If you are using a non-PoE switch, connect the camera to the switch using an Ethernet cable for data transmission and use a power adapter to power the camera.

| Power requirements                                                       | Power consumption                   |  |
|--------------------------------------------------------------------------|-------------------------------------|--|
| UPoE injector, 12VDC<br>(PoE injector included, adapter not<br>included) | PoE: 28W, 500mA<br>12VDC: 28W, 2.3A |  |
|                                                                          | 2                                   |  |

Ethernet

Ethernet

Cable

# STEP 3 - INSTALLING THE CAMERA

- 1. Using the mounting template or the mounting accessory itself, mark and drill the necessary holes in the mounting surface.
- 2. Pull all cables through the mounting accessory. See STEP 4.
- 3. Attach the wall mounting bracket to the mounting surface using plastic anchors and M8x35 screws. For a ceiling mounting bracket installation, use the plastic anchors to secure it to the mounting surface.
- 4. Wind both of the pipe ends thread with Teflon tape about 20 times for sealing. Use a silicone rubber sealant to seal the area where the mounting bracket and the pipe meet.
- 5. Place a bead of silicone sealant around the mounting bracket's mounting flange. press it to the surface and line up the flange hole with drilled holes.
- 6. Open the access plate on the mounting accessory and pull out the cables through the rectangular access hole.
- 7. Attach the 1.5" adapter to the mounting bracket and fix it using the set screw.
- 8. Attach the camera's safety wire to the mounting bracket and organize the cables.
- 9. Connect all the cables to the camera. See STEP 4. Close the access plate off the mounting bracket.
- 10. Connect the camera to the mounting bracket by turning it clockwise into the adapter, and fix it using the set screw of the adapter.

#### Installing the camera using a wall mount

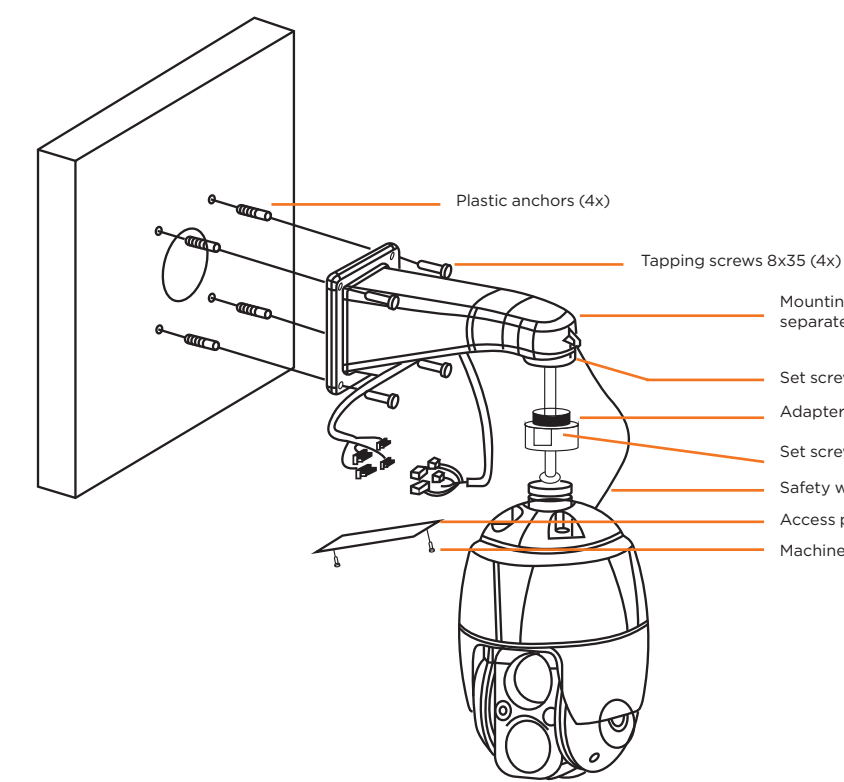

Technical Support Hours: 9:00AM - 8:00PM EST, Monday through Friday

# **Quick Start Guide**

| Set screw (1x)           |  |  |  |
|--------------------------|--|--|--|
| Adapter PT 1.5 inch (1x) |  |  |  |
| Set screw (1x)           |  |  |  |
| Safety wire              |  |  |  |
| Access plate             |  |  |  |
| Machine screws M3x5 (2   |  |  |  |

Mounting bracket (1x sold

separately) PF 1.5 inch

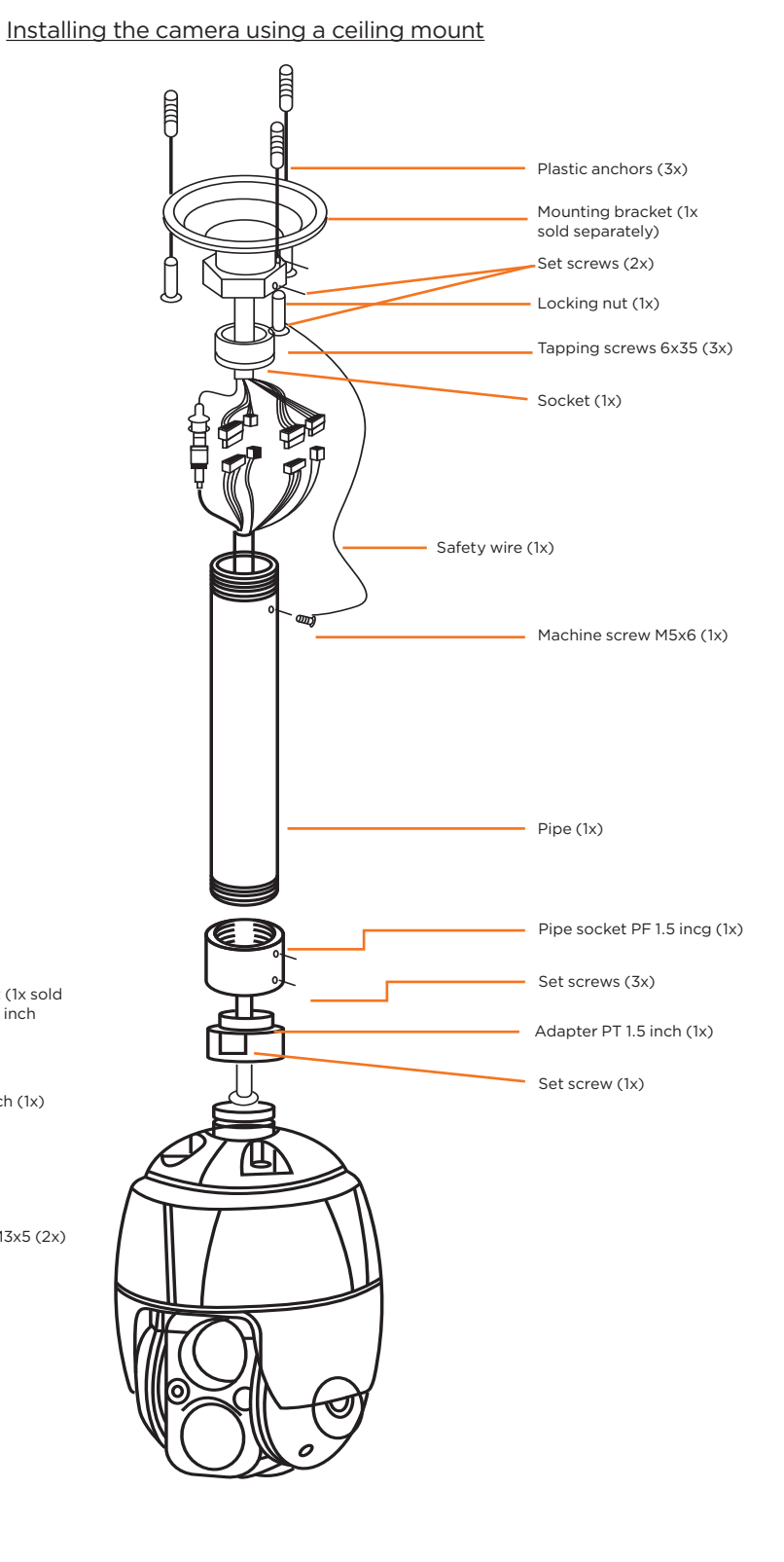

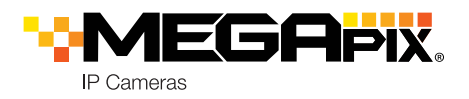

### STEP 3 - MANAGING THE SD CARD

Users can insert and remove a micro-SD card as shown in the following picture.

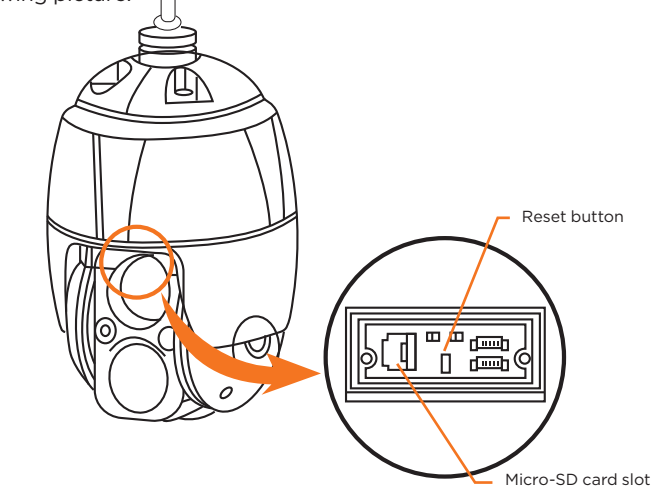

1. Open the micro-SD card cover under the camera's lens.

2. Insert or remove the micro-SD card as needed.

3. Tightly close the micro-SD card cover to ensure it is waterproof.

**Resetting the camera**: To reset the camera, use the tip of a paper clip or a pencil and press the reset button located under the camera's lens module. See the diagram above for it's location. Pressing the button for five (5) seconds will initiate a camera-wide reset of all the settings, including network settings.

### STEP 4 - CABLING

Use the diagram below to connect external devices such as audio and alarm inputs and outputs to the camera.

| No | Connector   | Wire Color | Description          |  |
|----|-------------|------------|----------------------|--|
| 1  | Power jack  | Black      | Camera power (12VDC) |  |
| 2  | RJ-45       | Black      | Ethernet             |  |
| 3  | RCA jack    | Black      | Audio input          |  |
| 4  | RCA jack    | Gray       | Audio output         |  |
| 5  | 5-pin cable | Yellow     | Alarm input 1        |  |
|    |             | White      | Alarm input 2        |  |
|    |             | Violet     | Alarm input 3        |  |
|    |             | Brown      | Alarm input 4        |  |
|    |             | Gray       | GND                  |  |
| 6  | 2-pin cable | Red        | Alarm output         |  |
|    |             | Black      | GND                  |  |

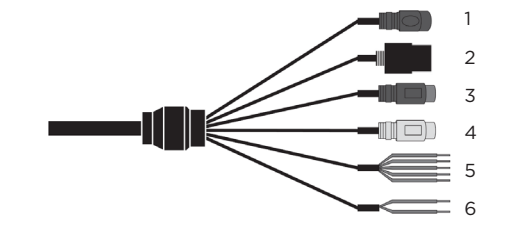

# STEP 5 - DW<sup>®</sup> IP FINDER<sup>™</sup>

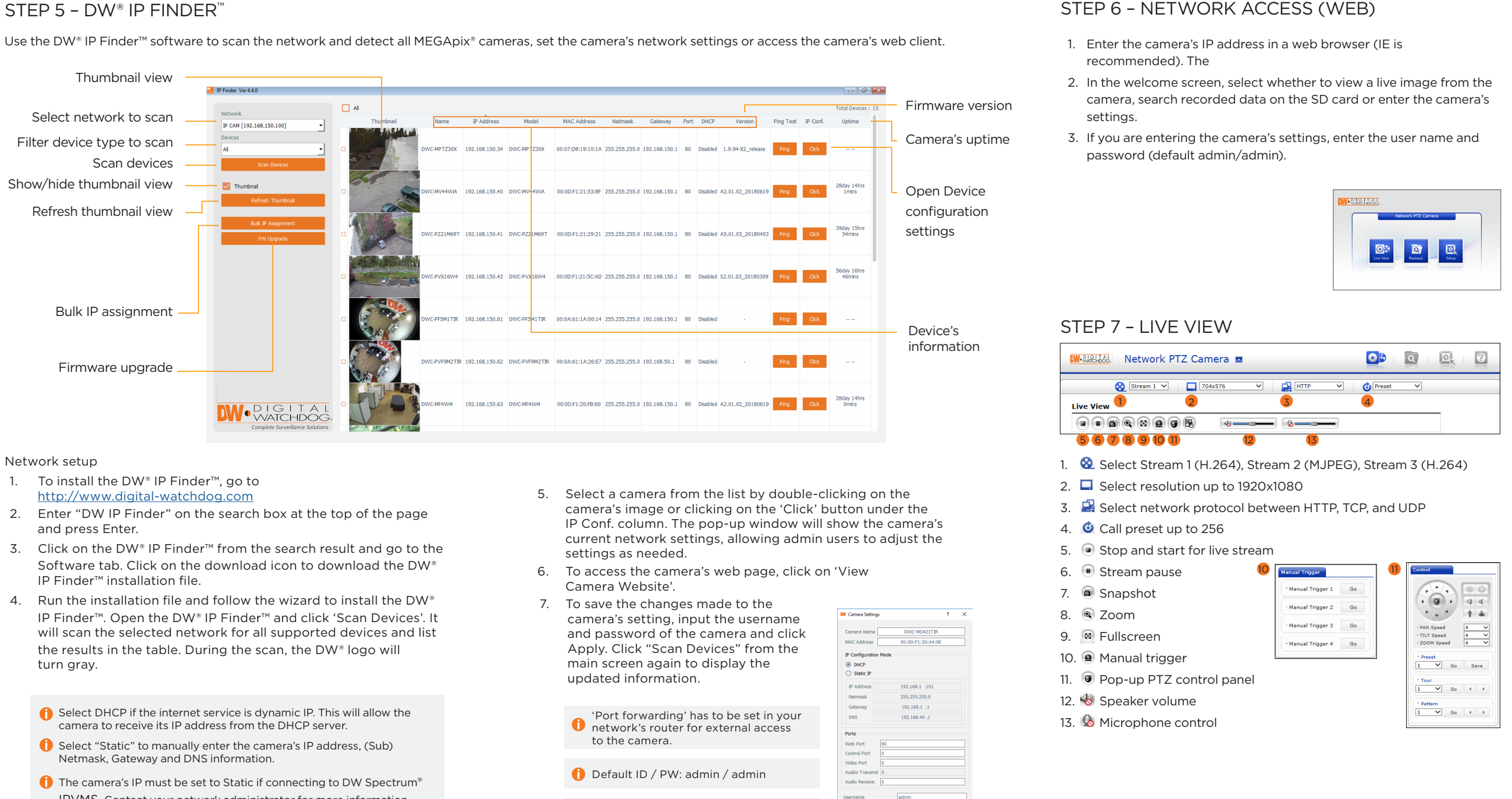

Network setup

- 3.
- 4. Run the installation file and follow the wizard to install the DW®

  - IPVMS. Contact your network administrator for more information.

Default TCP/IP information: DHCP

**\*NOTE:** For security purposes, it is highly recommended to change your password after initial setup.

**NOTE:** Please see the full product manual for web viewer setup, functions and camera settings options.